# "Návod" na práci s Firesportem pro tachovské ligy

## Soutěže v tachovských ligách v roce 2019

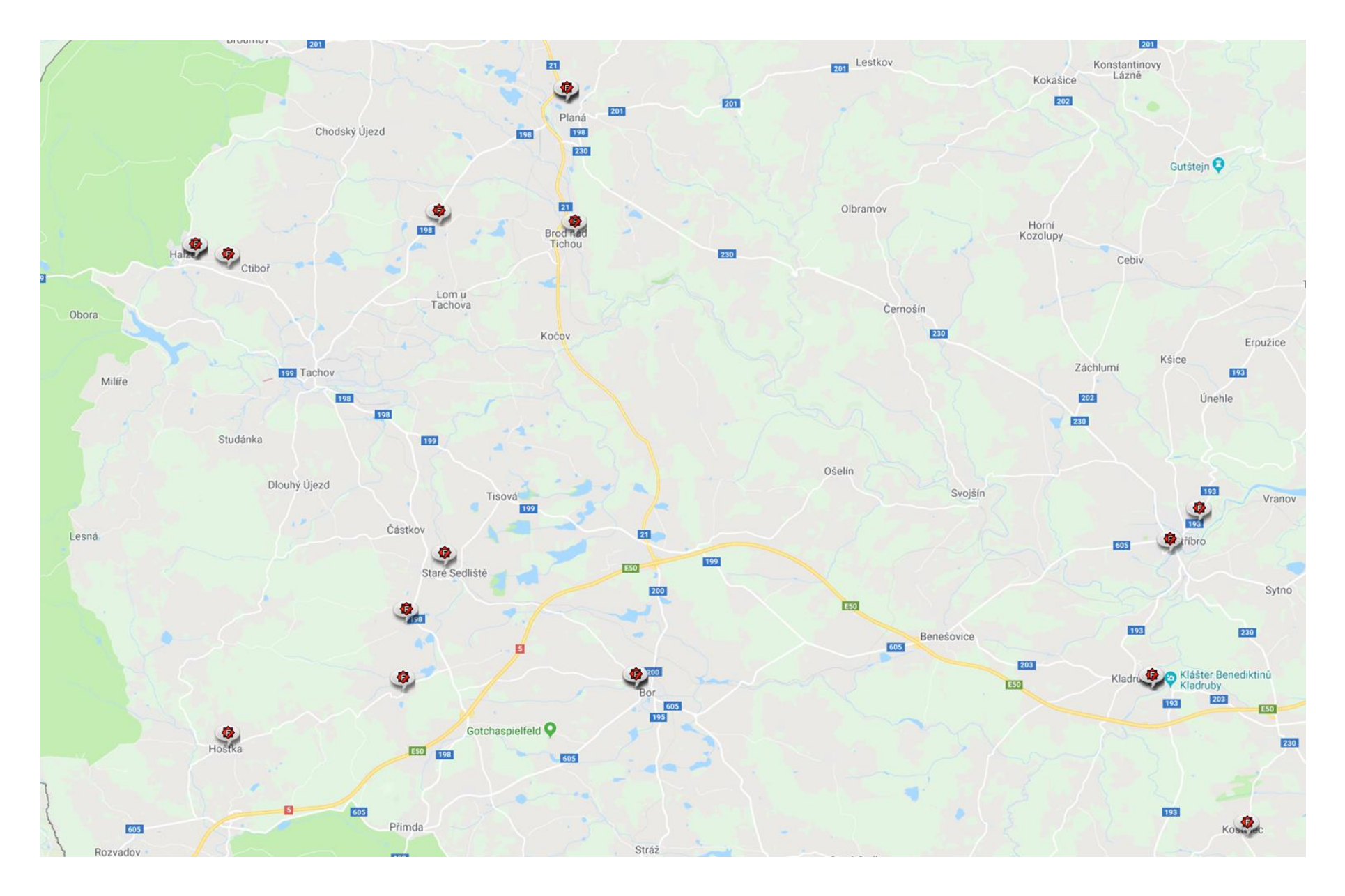

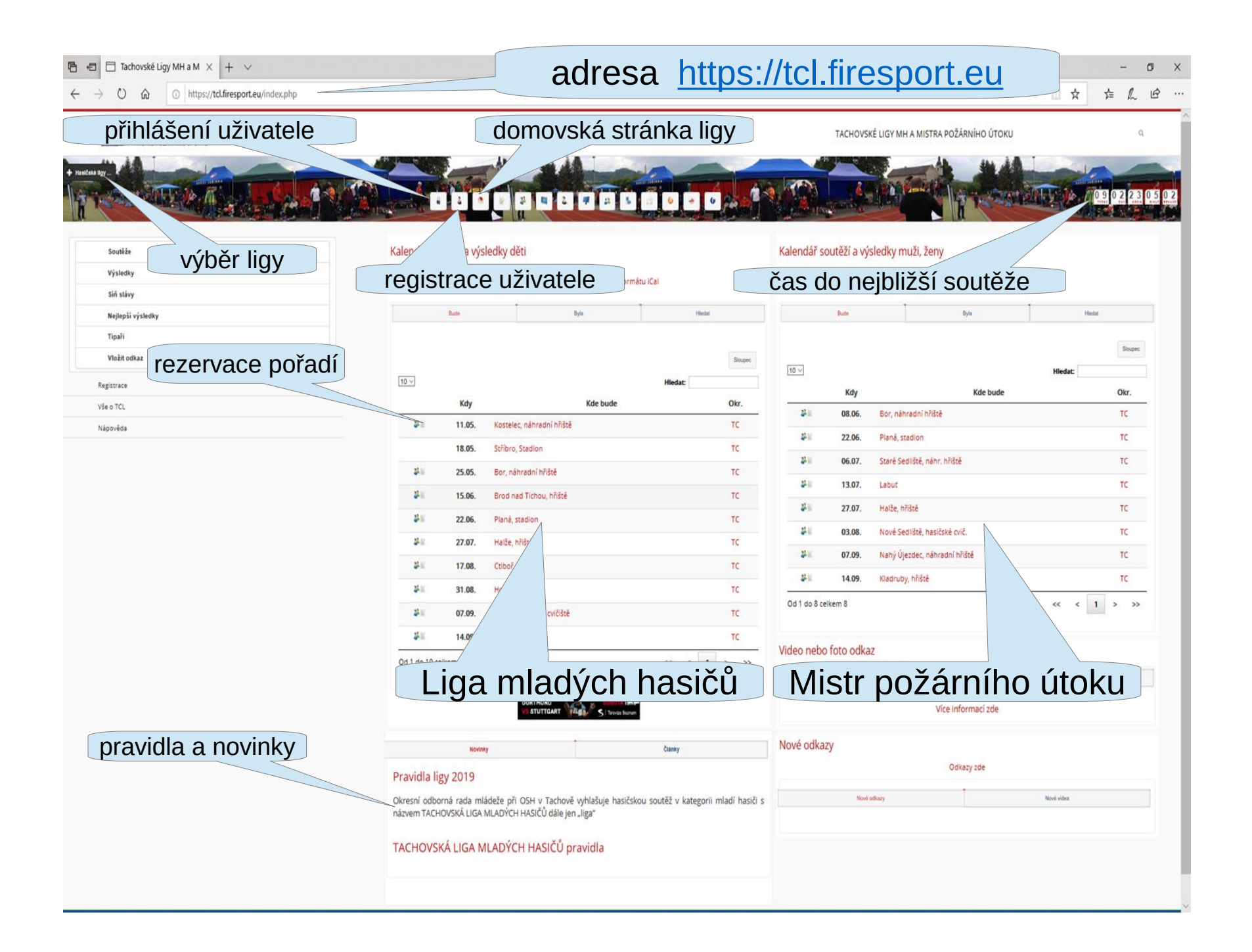

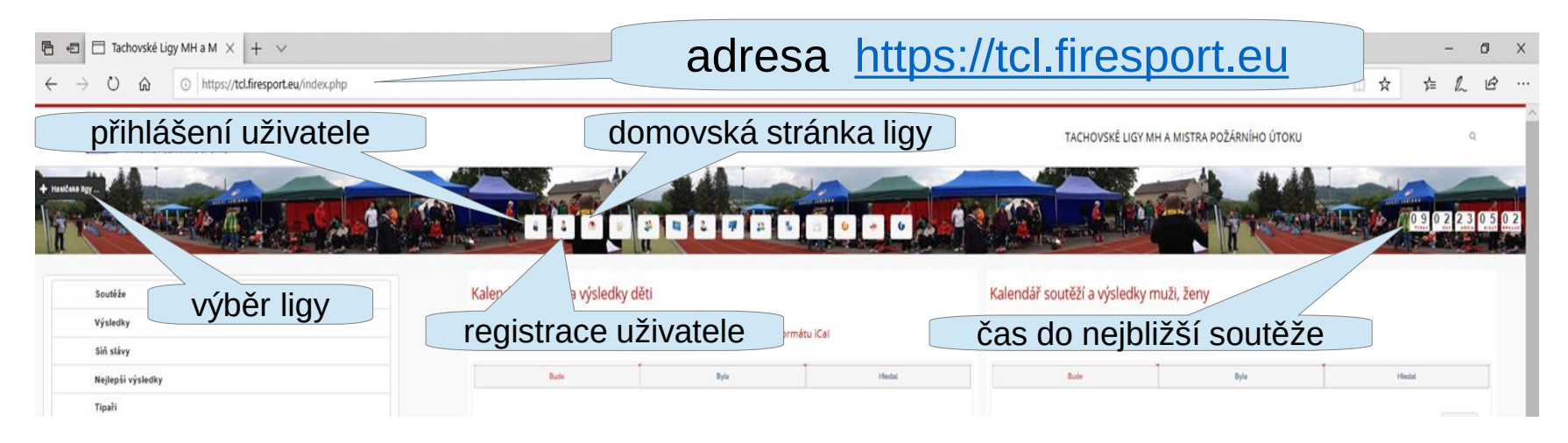

Do katalogu tachovských hasičských lig se vstupuje přes stránku. <u>https://tcl.firesport.eu</u>

Výběr ligy slouží k výběru jakékoliv ligy zařazené do katalogu stránky <u>www.firesport.eu</u>.

**Přihlášení uživatele** slouží pro přihlášení již registrovaného uživatele. Přihlášení je nutné pro možnost rezervace pořadí na soutěži.

Registrace uživatele slouží pro registraci nového uživatele.

Domovská stránka ligy slouží pro návrat na hlavní stránku vybrané ligy.

Čas do nejbližší soutěže ukazuje dobu do začátku nejbližší soutěže - zde není rozděleno, zda se jedná o soutěž MH nebo o soutěž mužů a žen v dané lize.

Na stránce jsou rozdělené soutěže pro **Mladé hasiče** a pro **muže / ženy**.

Rezervace pořadí je nutno provést pro každou kategorii zvlášť.

| Nejlepší výsledky                    | Bude                                                                                                    | Byla                  | Hiedat  | Bude                      | Byla                          | Hiedat            |  |
|--------------------------------------|----------------------------------------------------------------------------------------------------|-----------------------|---------|---------------------------|-------------------------------|-------------------|--|
| Tipałi<br>Vložił odkaz<br>Rezistrace | 10 -                                                                                                    |                       | Sixuper | 10 \                      |                               | Stoper<br>Hiedat: |  |
| Vše o TCL                            | Kdy                                                                                                    | Kde bude              | Okr.    | Kdy                       | Kde bude                      | Okr.              |  |
| Nápověda                             | 211.05. Kost                                                                                                    | elec, náhradní hřiště | тс      | 2 <sup>4</sup> ≝ 08.06. E | or, náhradní hřiště           | тс                |  |
|                                      | 18.05. Střít                                                                                                    | oro, Stadion          | тс      | 22.06. P                  | laná, stadion                 | тс                |  |
|                                      | 25.05. Bor.                                                                                                    | náhradní hřiště       | тс      | 2 <sup>1</sup> 06.07. S   | taré Sedliště, náhr. hřiště   | тс                |  |
|                                      | 24 15.05 Brog                                                                                                    | 1 nad Tichou, hřiště  | TC      | 24 13.07. L               | abuť                          | тс                |  |
|                                      | 1 13.00. Diete                                                                                                    | é stadion             | TC      | 27.07. H                  | lalže, hřiště                 | тс                |  |
|                                      | 22.06. Fiam                                                                                                    | a, stadion            | TC      | 2 <sup>1</sup> 03.08. N   | lové Sedliště, hasičské cvič. | тс                |  |
|                                      | 27.07. Here                                                                                                    | e, mis                | 10      | ₽¥ 107.09. N              | lahý Újezdec, náhradní hřiště | тс                |  |
|                                      | • 17.08. Ctib                                                                                                    | or/                   | ic      | 24 14.09. K               | ladruby, hřiště               | тс                |  |
|                                      | 31.08. H                                                                                                    |                       | TC      | Od 1 do 8 celkem 8        |                               | « < 1 > »         |  |
|                                      | ₩ 07.09.                                                                                                    | cvičiště              | тс      |                           |                               |                   |  |
|                                      | ¥ 14.09                                                                                                    |                       | тс      | Video nebo foto odkaz     |                               |                   |  |
|                                      | Liga r                                                                                                    | nladých               | hasičů  | Mistr p                   | požárního                     | útoku             |  |
|                                      |                                                                                                    | VE STUTTGART          |         |                           | Více informací zde            |                   |  |
| pravidla a novinky                   | Novinky                                                                                                    |                       | članky  | Nové odkazy               |                               |                   |  |
|                                      | Pravidla ligy 2019                                                                                                    |                       |         | Odkazy zde                |                               |                   |  |
|                                      | Okresní odborná rada mládeže při OSH v Tachově vyhlašuje hasičskou soutěž v kategorii mladí hasiči s<br>názvem TACHOVSKÁ LIGA MLADÝCH HASIČŮ dále jen "liga" |                       |         | Nové odkaz                | 1                             | Nové videa        |  |
|                                      |                                                                                                    |                       |         |                           |                               |                   |  |
|                                      | TACHOVSKÁ LIGA MLAD                                                                                                    | ÝCH HASIČŮ pravidla   |         |                           |                               |                   |  |
|                                      |                                                                                                    |                       |         |                           |                               |                   |  |
|                                      |                                                                                                    |                       |         |                           |                               |                   |  |

Ve spodní části hlavní stránky jsou vidět všechny novinky a také pravidla tachovských hasičských lig.

Rezervace pořadí pro družstva bude spuštěna vždy v sobotu ve 20:00 hodin 2 týdny před dnem konání soutěže.

Rezervace startovního pořadí se provede klepnutím na ikonu "stránky" vedle data soutěže.

Při najetí myší nad tuto ikonu se zobrazí datum, od kdy je rezervace povolená.

Rezervace pořadí pro všechna soutěžní družstva je nutná nejen kvůli zajištění cen a občerstvení ale také z důvodu uspořádání soutěžních družstev za sebou tak jak to vyhovuje hlavně soutěžícím.

V případě, že máte zarezervovánu startovní pozici a nebudete moct se soutěže zúčastnit, tak prosím rezervaci zrušte. Zrušení je možno provést kdykoliv, ale udělejte to prosím hned, jak budete o nastalé situaci vědět.

Rezervaci může provést kdokoliv s registrací, ale zrušit ji může jen ten, kdo ji provedl.

| O      https://tdlfiresport.eu/index.php |                                                                                                    |                                  |                        |                                             |                                        |  |  |
|------------------------------------------|----------------------------------------------------------------------------------------------------|----------------------------------|------------------------|---------------------------------------------|----------------------------------------|--|--|
|                                          |                                                                                                    |                                  |                        |                                             | A                                      |  |  |
|                                          | Kalendář soutěží a výsledky děti                                                                                                    | Kalendář soutěží a výsledky děti |                        |                                             | Kalendář soutěží a výsledky muži, ženy |  |  |
|                                          | Soutéže ligy zde 🗮 Kalendá                                                                                                    | ř ligy ve formátu iCal           |                        | Soutéže ligy zde   🗮 Kalendář ligy ve formá | tu iCal                                |  |  |
|                                          | Buter Byte                                                                                                    | Hedal                            | Bute                   | Dyta                                        | Hedd                                   |  |  |
|                                          |                                                                                                    | Singer                           | 10 ~                   |                                             | Skapec                                 |  |  |
| Vie o TCL                                | Kdy Kd                                                                                                    | le bude Okr.                     | Kdy                    | Kde bude                                    | Okr.                                   |  |  |
| Nápověda                                 | 2 11.05. Kostelec, náhradní hříště                                                                                                    | тс                               | 3 <sup>2</sup> 08.06.  | Bor, náhradní hříště                        | тс                                     |  |  |
|                                          | 18.05. Sthibro, Stadion                                                                                                    | тс                               | 22.06.                 | Planá, stadion                              | тс                                     |  |  |
|                                          | VII 25.05. Bor, náhradní hřiště                                                                                                    | TC                               | 2 <sup>2</sup> 06.07.  | Staré Sedliště, náhr. hřiště                | τc                                     |  |  |
|                                          | 3 15.06. Brod nad Tichou, hřiště                                                                                                    | тс                               | a 13.07.               | Labut                                       | ic .                                   |  |  |
|                                          | VIII 22.05. Planá, stadion                                                                                                    | тс                               | 27.07.                 | Halze, nriste                               | ic.                                    |  |  |
|                                          | 월 27.07. Halže, hříště                                                                                                    | тс                               | 2 07.09                | Nabý Úlezdec, nábradní bříště               | TC                                     |  |  |
|                                          | 2 II 17.08. Ctiboř, hříště                                                                                                    | тс                               | - 07.03.<br>           | Klaniny operate, hannadin misite            | TC                                     |  |  |
|                                          | 24 II 31.08. Hoštka                                                                                                    | тс                               | Od 1 do 8 celkem 8     |                                             | // / 1 > >>                            |  |  |
|                                          | 24 07.09. Stříbro, hasičské cvičiště                                                                                                    | тс                               |                        |                                             |                                        |  |  |
|                                          | Mil 14.09. Kladruby, hříště                                                                                                    | тс                               | Video nebo foto odkaz  |                                             |                                        |  |  |
|                                          | Od 1 do 10 celkem 10                                                                                                    | << < <u>1</u> > >>               | Aktubini abum          | Nihodné síbum                               | Jeé                                    |  |  |
|                                          |                                                                                                    | SCAD1A I展印<br>S.I Yaraka Manam   |                        | Vice informaci zde                          |                                        |  |  |
|                                          | Kowinky                                                                                                    | Newtony Casesy                   |                        | Nové odkazy                                 |                                        |  |  |
|                                          | Pravidla ligy 2019<br>Okresní odborná rada mládele při OSH v Tachově vyhlašuje hasitskou soutěž v kategorii mladi hasiči s<br>názven TACHOVSKI UGA MLADYCH HASIČÚ dále jen "liga" |                                  | Odkazy zde             |                                             |                                        |  |  |
|                                          |                                                                                                    |                                  | Nort schary Nord value |                                             |                                        |  |  |
|                                          | TACHOVSKÁ LIGA MLADÝCH HASIČŮ pravidla                                                                                                    |                                  |                        |                                             |                                        |  |  |

### Po kliknutí na rezervaci

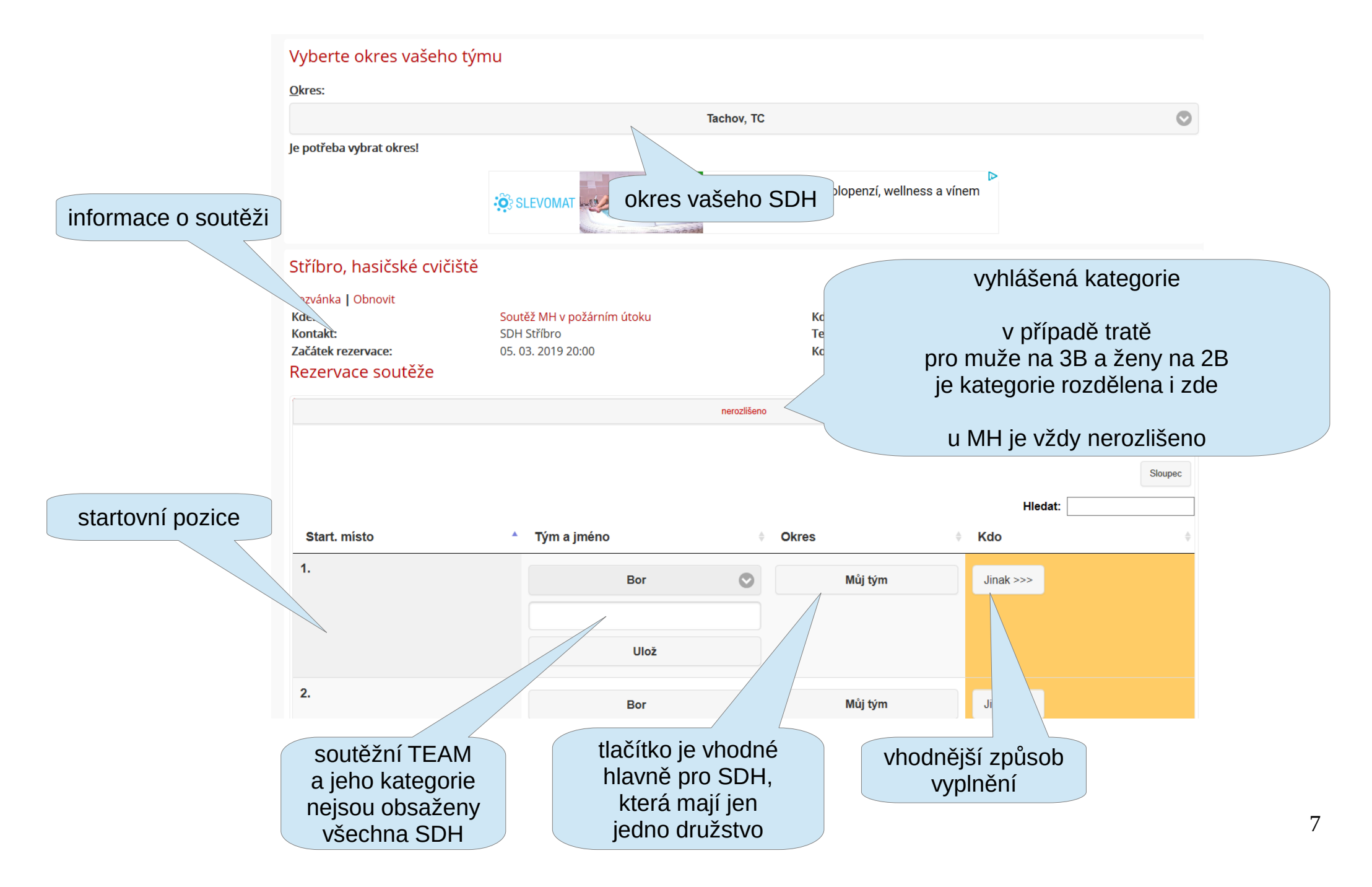

## 1. varianta registrace startovní pozice

| Start. místo                                             | Tým a jméno                                     | \$ | Okres  | ÷                      | Kdo                               | ÷     |
|----------------------------------------------------------|-------------------------------------------------|----|--------|------------------------|-----------------------------------|-------|
| 1.                                                       | Stříbro                                         | •  | Můj    | tým                    | Jinak >>>                         |       |
|                                                          | mladší                                          |    |        |                        |                                   |       |
|                                                          | Ulož                                            |    |        |                        |                                   |       |
| vyberte vaši obec / ı<br>•mladší / starší<br>muži / ženy | něsto a zapište kategorii<br>- u mladých hasičů |    |        |                        |                                   |       |
| stisk                                                    | něte <b>Ulož</b>                                |    |        | po úspěšné<br>zarezerv | ém uložení uvic<br>vovanou pozici | líte  |
|                                                          |                                                 |    |        | a možnost ti           | uto rezervaci zr                  | rušit |
| Start místo                                              | Tứm a imáno                                     |    | Okras  | A                      | Kdo                               |       |
|                                                          |                                                 |    | Okies  | · · · · ·              |                                   | Ŧ     |
| 1.                                                       | Stříbro, mladší                                 |    | achov  |                        | Zrusit                            |       |
| 2.                                                       | Bor                                             |    | Můj ty | ým                     | Jinak >>>                         |       |
|                                                          | Ulož                                            |    |        |                        |                                   |       |

### 2. varianta registrace startovní pozice

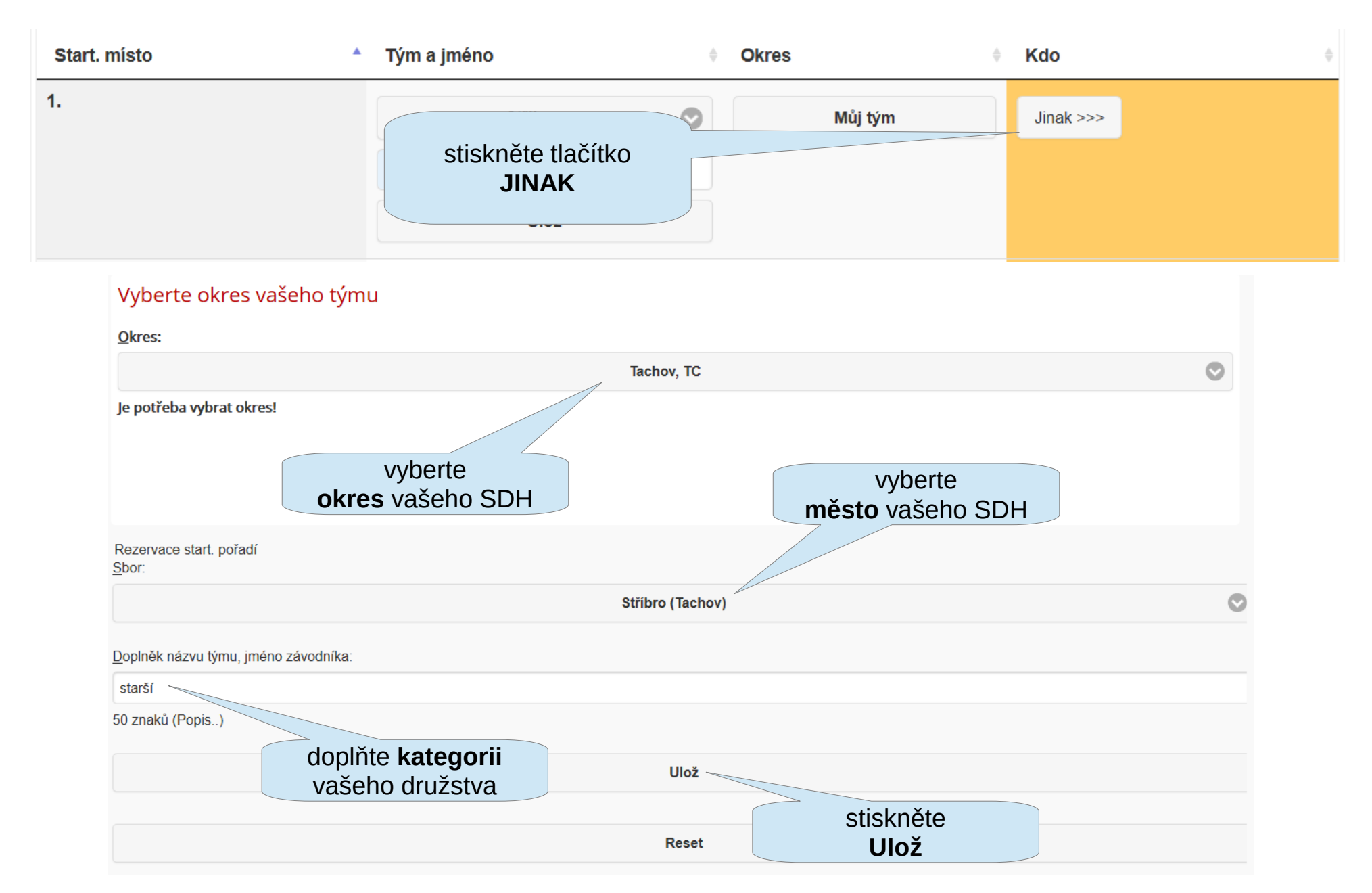

Po klepnutí na rezervaci uvidíte všechna přihlášená družstva a kdo jejich pozici zamluvil.

| Start. místo | Tým a jméno      | Okres                     | Kdo \$         |
|--------------|------------------|---------------------------|----------------|
| 1.           | Stříbro, mladší  | Tachov                    | Roman Jarabica |
| 2.           | Kladruby, mladší | Tachov                    | Martin Šebesta |
| 3.           | Stříbro, starší  | Tachov                    | Roman Jarabica |
| 4.           |                  | je potřeba se přihlásit ! | >Přihlásit se  |
| 5.           | Kladruby, starší | Tachov                    | Martin Šebesta |

Startovní pořadí na soutěži bude podle registrovaného pořadí na Firesportu a proto ...

- zapište si svá družstva tak, jak chcete aby šla za sebou
- někdo má více hadic a proto bude preferovat "nepřenášení" mašiny a zvolí startovní pozici přímo za sebou
- pokud máte hadice jen jedny, pak mezi sebou vynechte několik startovních pozic
- startovní listina se posouvá pouze o vynechané startovní pozice a o družstva, která z vážných důvodů nepřijedou

Věnujte pozornost tomu jak se soutěž poběží:

- \* na 1 stav (např. Stříbro, ...)
- normální stav a nic se neděje
- na 2 stavy (např. Brod nad Tichou, Kladruby, …)
- zde je nutno počítat s tím, že aby družstva běžela za sebou z jednoho stavu, tak se musí mezi nimi vynechávat jedna volná pozice
- \* ze 1 stavu běží všechna sudá a z druhého stavu všechna lichá
- \* v případě, že nechcete nechat běžet svá družstva hned za sebou je nutno vynechat minimálně 2 další pozice !

## Podmínky pro hladký a bezproblémový chod:

1)všechna družstva se budou řádně přihlašovat a odhlašovat

•pokud se někdo nestačí přihlásit, pak poběží na konci startovního pole ale zároveň musí počítat s tím,

že pro něj nemusí být zajištěna cena

 •pokud se někdo neodhlásí, "hlava se mu neutrhne", ale nechť si uvědomí, že to způsobí komplikace pořadateli a že i on je někdy pořadatelem

2)všichni pořadatelé dodají včas (nejlépe ihned při přihlášení soutěže do ligy) informace o svých soutěžích

.datum a čas začátku soutěže - pro všechny vyhlášené kategorie
.způsob soutěže

→na 1 stav / na 2 stavy →popis tratě (např. u mužů - na 2B / 3B)

3) budou předány včas výsledky ze soutěže

doporučujeme čitelnou fotografii na emaily <u>hasicistribro@atlas.cz</u> a <u>oshtachov@seznam.cz</u>
 fotografie může být i z mobilního telefonu

Případné dotazy směřujete na email hasicistribro@atlas.cz

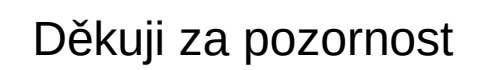